## Важно! Если плагин ранее не устанавливался приступить сразу к пункту 5!

Инструкция по переустановке плагина на Mac OS: 0. закрыть все браузеры 1.Зайти в Finder (проводник, обычно первый внизу либо сверху рядом с лого Apple)-Программы-Утилиты, открыть терминал выполнить команду: sudo launchctl bssPluginHost (отключаем перезапуск хоста. Ввести пароль учетной записи нажать Enter 2. Так же в Finder-документы (слева) - Библиотека 🗰 Finder Файл Правка Вид Перехс д Окно Справка нть 88 Q. Поиск Избранное 🗏 Мои файлы 🖺 Документы Документы
Рабочий стол
Загрузки 仓೫Ο 仓೫D RTF HTML Загрузки Stuff tfb2 NBKMBKTOC-33 Desktop po1 Tempo 5.mp4.html 🕂 Программы 👚 Личное AirDrop Библиотека ingene . 📮 Компьютер - ange AirDrop
Сеть DOCX Устройства <mark>ዮ</mark> ස R 🛄 iMac — Alexey ፚଞĸ Снимок экрана Снимок экрана Упрошение авто Brand MBC CASEY iCloud Drive 2016-11...ено.png 2016-11...ено.psd ризаци...лен)\_\_\_ 🔘 Удаленный диск 🕂 Программ 🎘 Утилиты ት ዝ ጉ жu Общий доступ 📮 iMac — User Недавно использованные папки kc-16-16 🚔 Konstantin's Mac Mini Переход к папке... Подключение к серверу. ት ዝር ? Mac — Admin % Mac — Admin (2) 🗁 Mac mini - Andrey 🗁 Mac mini - bssuser Bce... Теги объектов: 18; доступно 478,37 ГБ

## Открывает папку «Internet Plug-Ins» выделяем плагин BSS

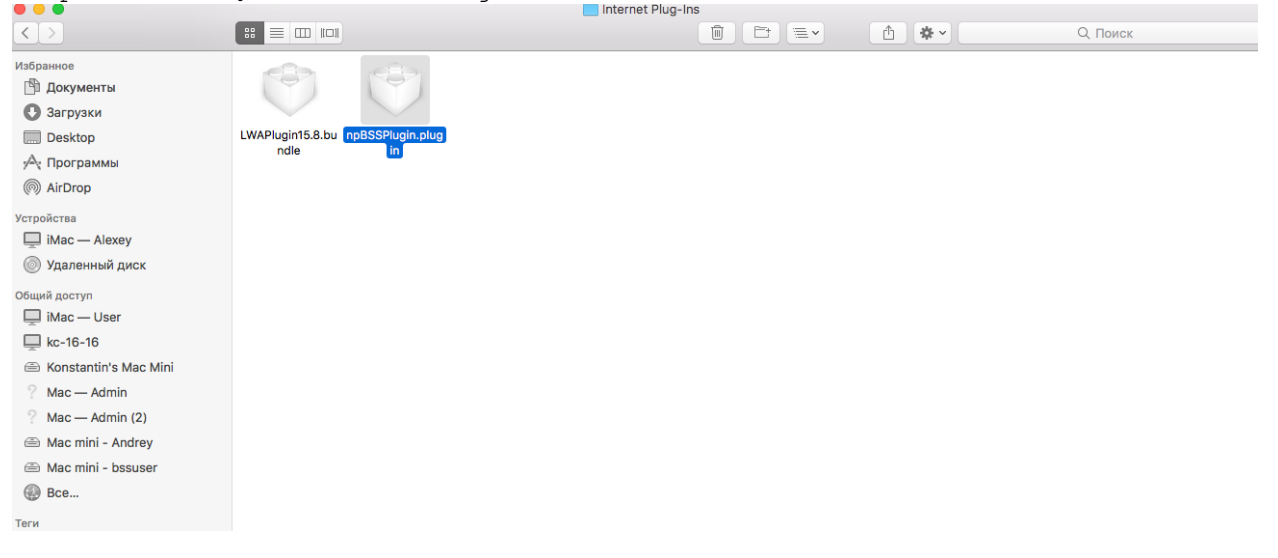

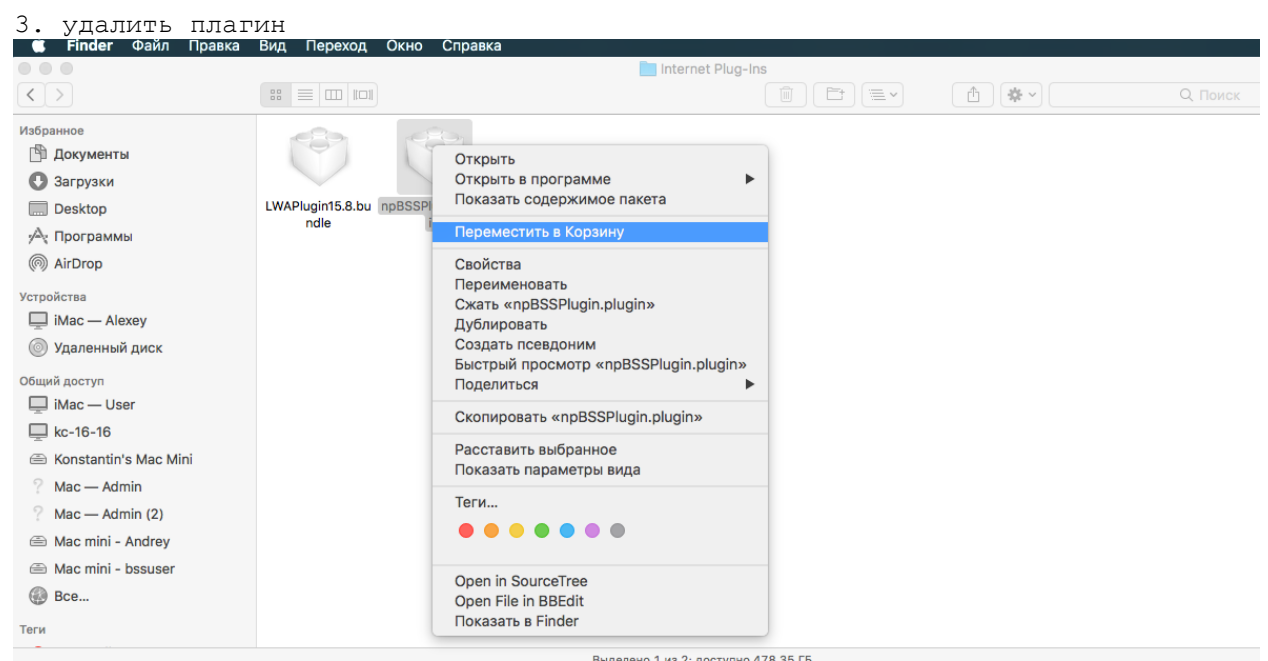

4. отключить хост через Activity Monitor (не обязательно)

5.Перезагрузиться и установить новый плагин Mac1790\_BssPluginSetup.app Для этого:

## А)Скачать плагин в соответствии с версией

https://corp.akbars.ru/ru/html/instructions

l/login.html

| - |                          |                                 |                           |      |
|---|--------------------------|---------------------------------|---------------------------|------|
|   | Ак Барс<br>Бизнес онлайн | Инстричини по работо с систомой | Программира обосредовника | עווע |
|   |                          | инструкции по работе с системои | программное обеспечение   | еца  |

- - -

В) Выйдет ошибка, с текстом о том, что не удается проверить файл на вирусы

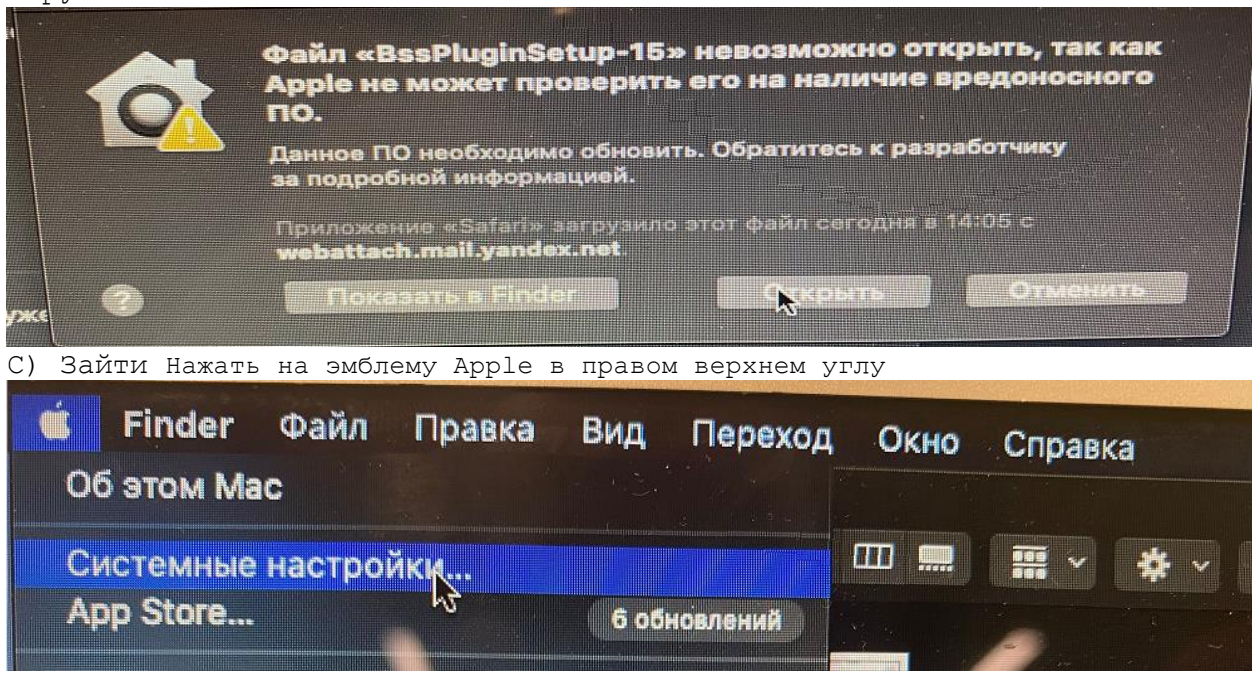

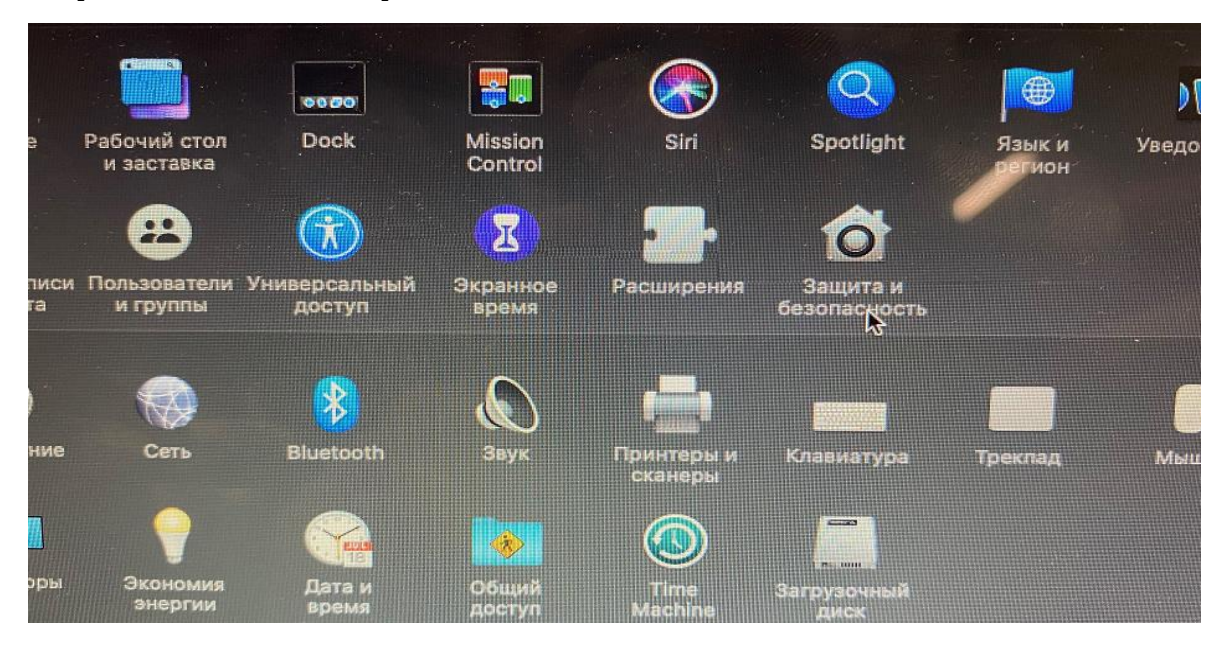

Открыть Системные настройки - Защита и безопасность

D) Нажать на «Замок» в левом нижнем углу окна ввести пароль

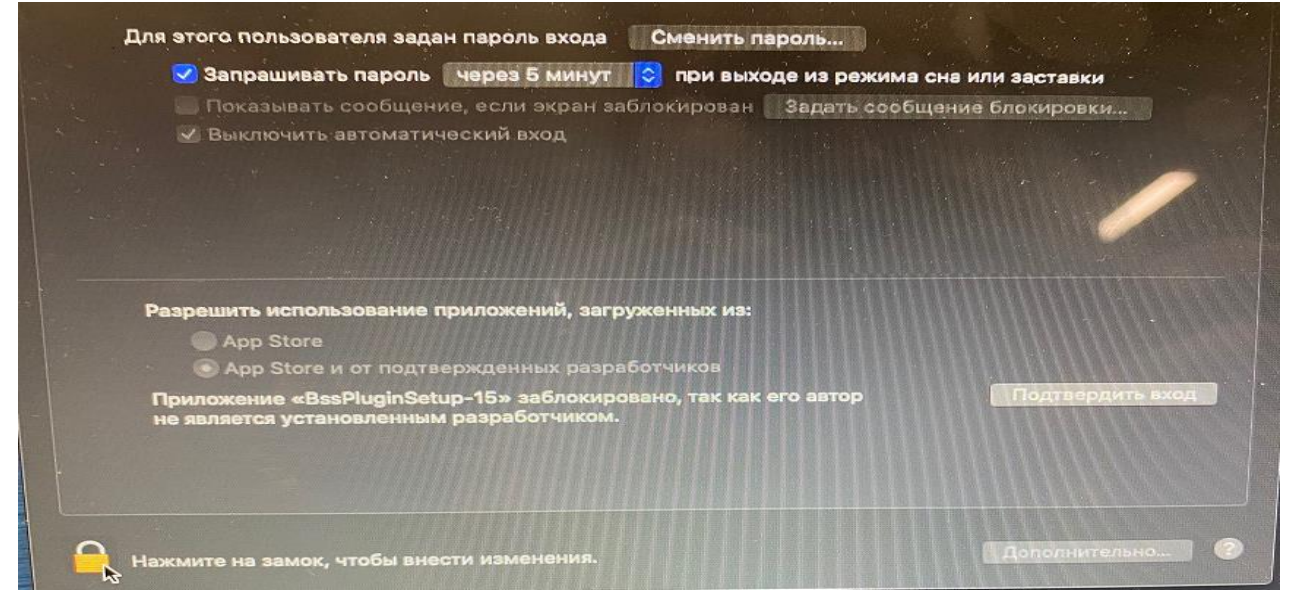

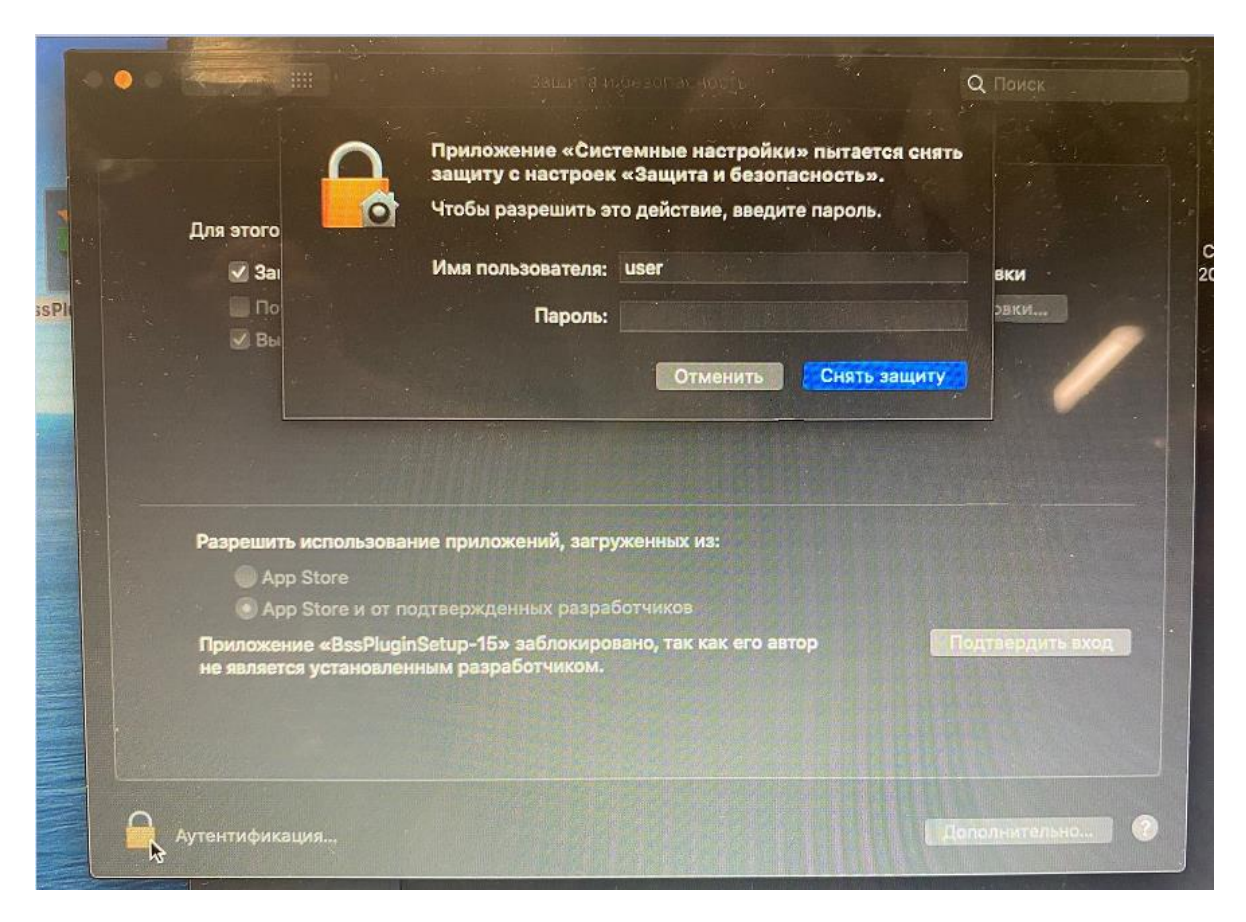

E) Чуть ниже середины окна будет надпись «Приложение «BSSPluginSetup» заблокировано, так как его автор не является установленным разработчиком. Нажать рядом с надписью кнопку «Подтвердить вход»

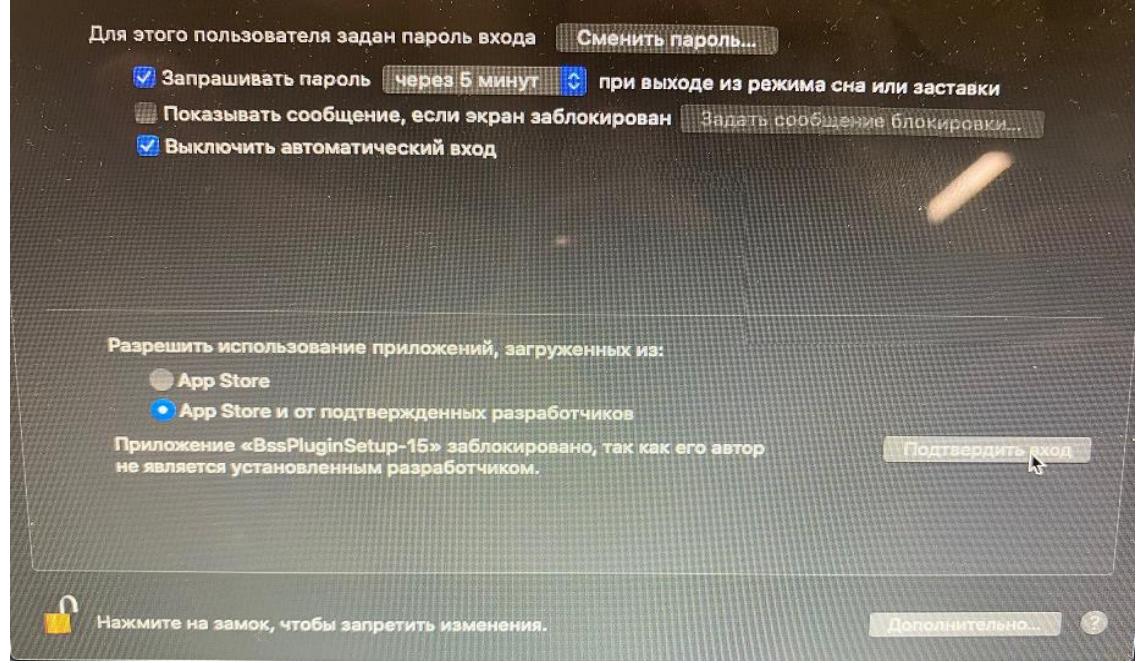

F)Если установка не запустилась, запустить ее заново и откроется окно установки. Далее оставить все по умолчанию и везде согласиться

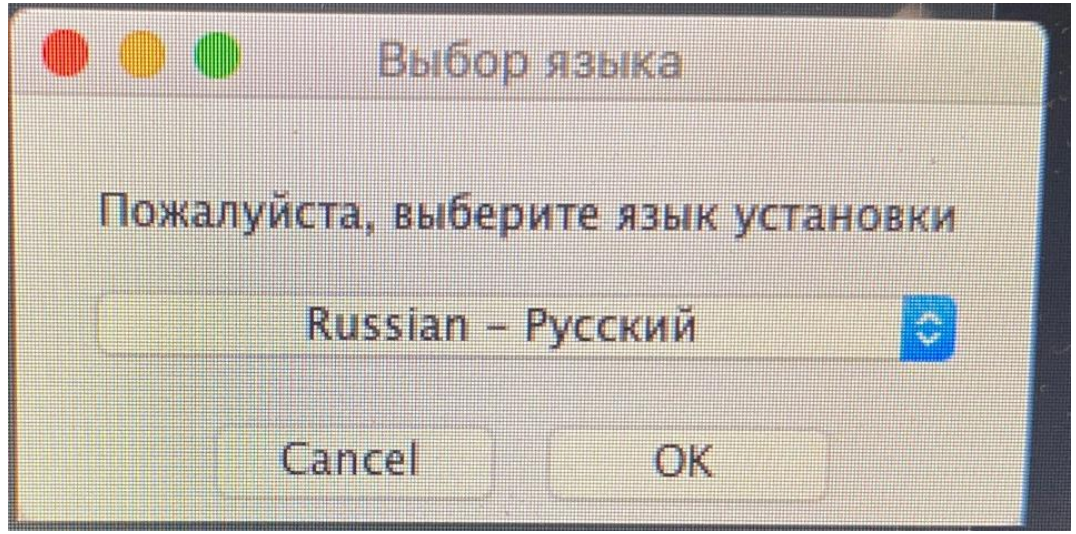

G) Перезагрузиться и открыть corp.akbars.ru

Н) Нажать «ОК» при запросе на добавление домена в список доверенных Бизнес онлайн

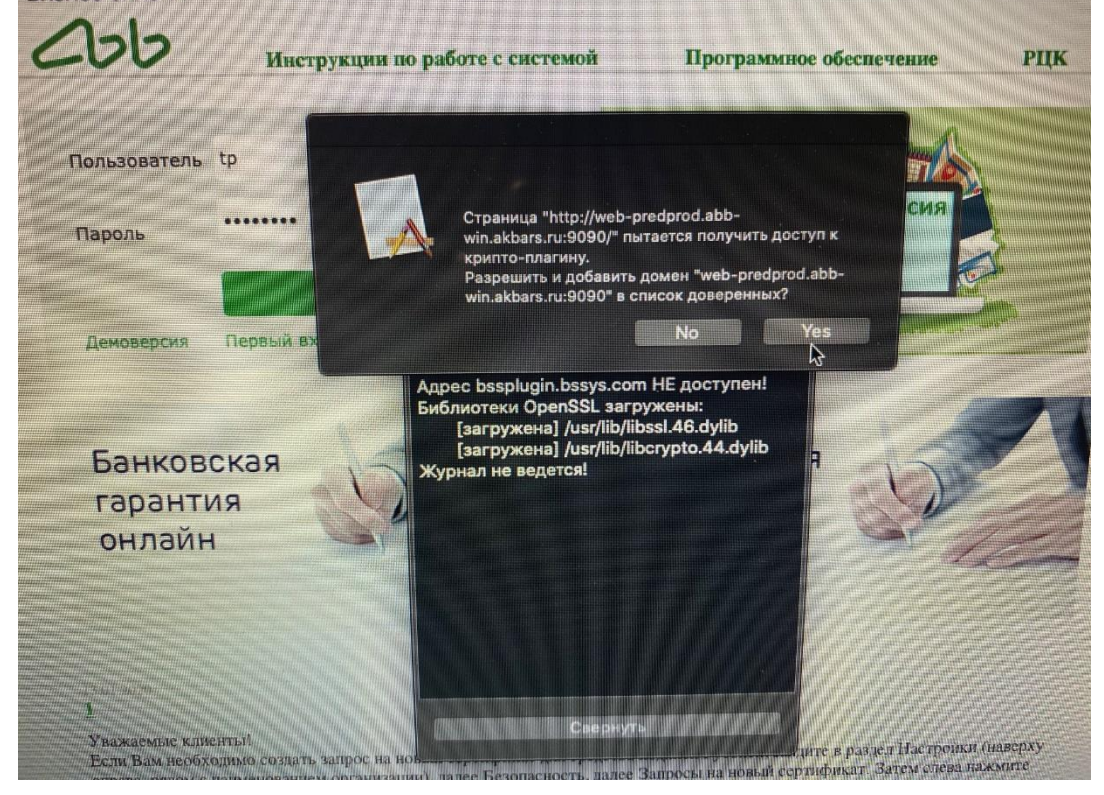